# How a Student Can View Their Early Term Grades

Early term grades are available on the Wednesday of week 7 for full semester courses for the Fall and Spring semester. Early term grades will not appear on the Degree Audit.

### Contents

| Log into MyBLUE            | . 2 |
|----------------------------|-----|
| Viewing Early Term Grades  | .4  |
| Frequently Asked Questions | . 6 |

### Log into MyBLUE

Go to MyBLUE: https://myblue.unk.edu/

Select the "Log In" button.

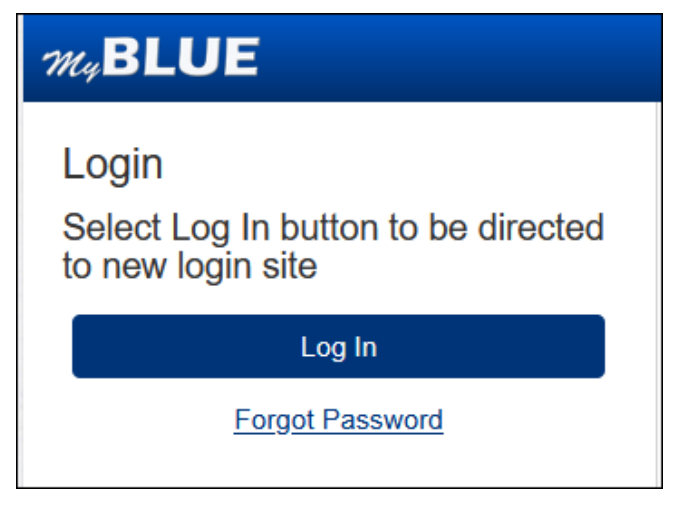

Click on the "TrueYou" button.

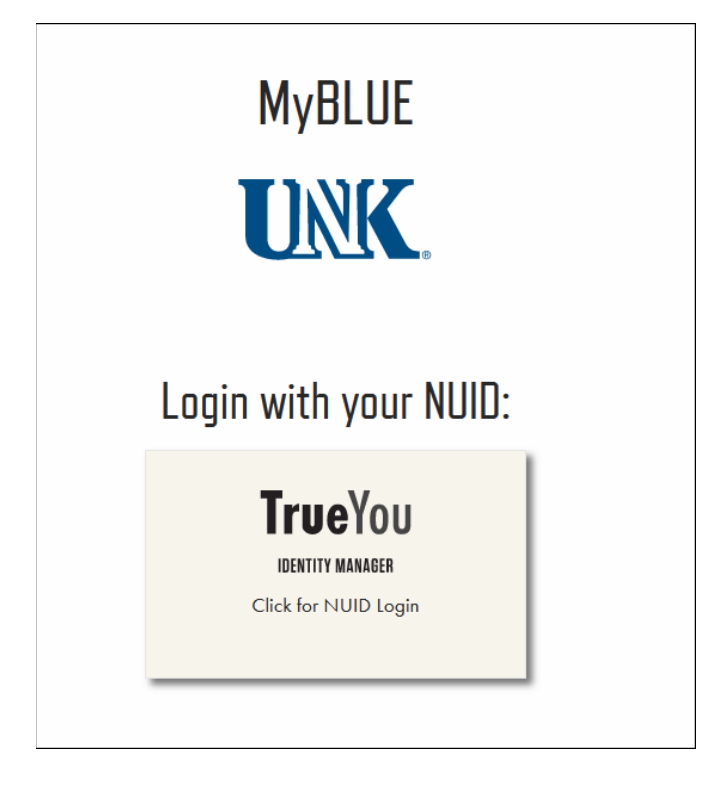

Enter your NUID and Password:

| University of Naharaha C                                                                                                    |           |
|----------------------------------------------------------------------------------------------------|-----------|
| Nebraska State College Sys                                                                                                    | k<br>stem |
| Single Sign On                                                                                                    |           |
| <b>True</b> You                                                                                                    |           |
| <b>IDENTITY MANAGER</b>                                                                                                    |           |
| Sign in using your TrueYou credentia                                                                                           | ls.       |
|                                                                                                    |           |
| Username                                                                                                    |           |
| Enter your NUID or Email                                                                                                    |           |
| Password                                                                                                    |           |
| Enter Your Password                                                                                                    |           |
| Don't Remember Login                                                                                                    |           |
|                                                                                                    |           |
| Login                                                                                                    |           |
| Login<br>To protect the security of your account, close the browser w<br>complete the logout process.                          | rindow to |
| Login<br>To protect the security of your account, close the browser w<br>complete the logout process.<br>Forgot your password? | vindow to |

Then you will be prompted to DUO authenticate into the system.

| TrueYou                                       |
|-----------------------------------------------|
| Check for a Duo Push                          |
| Verify it's you by approving the notification |
| Sent to "Android" (***-***-3904)              |
|                                               |
| Other options                                 |
| ✓ Remember me                                 |
| Need help? Secured by Duo                     |

# Viewing Early Term Grades

Select "Academics" in the left-hand menu.

| W RILLE            |                             |                         |                             |                 |                             |                               | Toggle Menu                         | Academic Information 👻                                              | CLogout   |  |
|--------------------|-----------------------------|-------------------------|-----------------------------|-----------------|-----------------------------|-------------------------------|-------------------------------------|---------------------------------------------------------------------|-----------|--|
| MyDLOL             | Home                        | Page                    |                             |                 |                             |                               |                                     |                                                                     |           |  |
| n Home             | monie                       | rage                    |                             |                 |                             |                               |                                     |                                                                     |           |  |
| Enroliment         | My Classes -                | Fall 2023               |                             |                 |                             | My Balance                    |                                     |                                                                     |           |  |
| ★ Academics        | Toggle Vie                  | ew.                     |                             |                 |                             |                               |                                     |                                                                     |           |  |
| \$ Financial Aid   | 09.05A - 09.55A             | 09:30A - 10:45A         | 09:05A - 09:55A             | 09:30A - 10:45A | 09.05A - 09:55A             | S U.UU                        | ument                               |                                                                     |           |  |
| E Student Accounts | CHEM - 148                  | LOPR - 126              | CHEM - 148                  | LOPR - 126      | CHEM - 148                  | * Includes N                  | ew Activity                         |                                                                     |           |  |
| Siddent Accounts   |                             |                         |                             |                 |                             |                               |                                     |                                                                     |           |  |
| III Admissions     |                             |                         |                             |                 |                             | My To Dos                     |                                     | My Advisors                                                         |           |  |
| ▲ Tools            | 11:15A - 12:05P<br>PE - 108 |                         | 11:15A - 12:05P<br>PE - 108 |                 | 11:15A - 12:05P<br>PE - 108 |                               |                                     | Destaurationer                                                      |           |  |
| Forms              | 12:20P-01:10P               | 12:30P-01:45P<br>PE-150 | 12-20P-01-10P               | PE-150          | Saturday                    |                               |                                     | Professor Loper                                                     |           |  |
| 1 Profile          | PE - 107                    |                         | PE - 107                    |                 | Sundary                     |                               |                                     |                                                                     |           |  |
|                    | 01:25P+04:10P               |                         |                             | 1               |                             |                               |                                     |                                                                     |           |  |
|                    | CHEM-140                    |                         |                             |                 |                             | Academic Cal                  | endar                               |                                                                     |           |  |
|                    |                             |                         |                             |                 |                             |                               | 5-1 0000 5-du                       | The Condina for All second second                                   |           |  |
|                    |                             |                         |                             |                 |                             | Oct 03, 2023                  | by 3:00 p.m.                        | term Grading for full semester c                                    | ourse due |  |
|                    |                             |                         |                             |                 |                             | Oct 11, 2023                  | Fall 2023 Mini s                    | ession grading opens.                                               |           |  |
|                    |                             |                         |                             |                 |                             | Oct 16, 2023                  | Fall Break, all cl                  | asses dismissed; UNK Offices of                                     | pen       |  |
|                    |                             |                         |                             |                 |                             | Oct 18, 2023                  | Classes reconve                     | ession grading due by 3.00 p.m.                                     | 22        |  |
|                    |                             |                         |                             |                 |                             | Oct 18, 2023                  | Begin Academic                      | Advising for Spring 2024 registr                                    | ration.   |  |
|                    |                             |                         |                             |                 |                             |                               | Students meet w                     | with assigned faculty advisors.                                     |           |  |
|                    |                             |                         |                             |                 |                             | Oct 23, 2023                  | Begin Early Reg<br>register via MvB | istration for Spring 2024. Studer<br>LUE beginning at the scheduled | hour and  |  |
|                    |                             |                         |                             |                 |                             |                               | anytime following                   | g.                                                                  |           |  |
|                    |                             |                         |                             |                 |                             |                               |                                     |                                                                     |           |  |
|                    |                             |                         |                             |                 | A                           | - A state of the state of the |                                     |                                                                     |           |  |
|                    |                             |                         |                             |                 | o copyright 2010 Univer     | sky of Neoraska at Kearne     | 7                                   |                                                                     |           |  |

The Early-Term Grade will appear next to your course in the "Grade" column.

| MuBLUE                         |                                  |                                              |                               |                                 | ≡ Toggle              | e Menu        | Academic Information -                             | CLogout       |  |  |  |
|--------------------------------|----------------------------------|----------------------------------------------|-------------------------------|---------------------------------|-----------------------|---------------|----------------------------------------------------|---------------|--|--|--|
| Home                           | Acade                            | emics                                        |                               |                                 |                       |               |                                                    |               |  |  |  |
| <ul> <li>Enrollment</li> </ul> | Home / Aca                       | Home / Academics                             |                               |                                 |                       |               |                                                    |               |  |  |  |
| Academics                      | Program                          | of Study                                     |                               |                                 |                       |               |                                                    |               |  |  |  |
| Degree Audit                   | Catalog                          | Program                                      | Degree                        | Major                           |                       |               | Minor                                              | Status        |  |  |  |
| Graduation Application         |                                  |                                              |                               |                                 |                       |               |                                                    |               |  |  |  |
| Request Transcript             | Grades                           |                                              |                               |                                 |                       |               | Advisors                                           |               |  |  |  |
| Student Groups                 | Early-Term Gr                    | ades: The grade r                            | eflects the student's grade   | at the end of the sixth week of | f the semester fo     | r fall and    | Professor Loper                                    |               |  |  |  |
| Transfer Credit Report         | spring full-seme                 | ster courses. For<br>Students are resp       | more information, please re   | wiew the Early-Term Grades F    | <u>Policy</u> .       | e renorted    |                                                    |               |  |  |  |
| \$ Financial Aid               | to the instructor                | within 30 days of                            | the end of the term for white | h the grade was assigned. Fa    | ailure to initiate co | ontact within | Contact Us                                         |               |  |  |  |
| Student Accounts               | for the complete                 | e policy.                                    | ace us inter and no change    | win be permitted. Review the    | iai criade rigioca    | TINCOM        | Office of the Unive                                | rcity         |  |  |  |
| Admissions                     |                                  |                                              |                               | ⊞ u                             | ist View 🔳            | Term View     | Registrar                                          |               |  |  |  |
| ▲ Tools                        | Fall 2023                        | -duda                                        |                               |                                 | Cumula                | Help          | Warner Hall                                        | ka at Kearney |  |  |  |
| Forms                          | Class Nbr.                       | Course                                       | Title                         |                                 | Credits               | Grade         | (308) 865-8527<br>UNKregistrar@unk.                | edu           |  |  |  |
| Drofile                        | 12559                            | CHEM-148                                     | Intro Chem Health Scie        | nces                            | 4                     | C(**)         | Tutorial                                           |               |  |  |  |
|                                | 12560                            | CHEM-148                                     | Intro Chem Health Scie        | nces(*)                         | 0                     | TBA           | Tutorial                                           |               |  |  |  |
|                                | 12512                            | LOPR-126                                     | First Year Seminar - Ba       | lin' on a Budget                | 3                     | NR(**)        | <ul> <li>How to register for<br/>MVRLUE</li> </ul> | Classes in    |  |  |  |
|                                | 20661                            | PE-108                                       | Intro to Nutrition            |                                 | 3                     | C-(**)        | <ul> <li>Create and Manag</li> </ul>               | ge Guest      |  |  |  |
|                                | 20284                            | PE-150                                       | Healthy Wealthy and W         | ise                             | 3                     | A(**)         | Accounts<br>Student Degree A                       | udit          |  |  |  |
|                                | 11908                            | 11908 PE-107 Intro to Exercise Science 1 TBA |                               |                                 |                       | TBA           | - classifi bogi co ri                              |               |  |  |  |
|                                | Term GPA: TB                     | A                                            | Acad. Standing:               |                                 | Total Cred            | its: 14.000   |                                                    |               |  |  |  |
|                                | * Not Include<br>** Not official | d in GPA<br>grade for course                 |                               |                                 |                       |               |                                                    |               |  |  |  |

|                   |                                |                                          | 🔳 List | View 🔳     | Term View            |
|-------------------|--------------------------------|------------------------------------------|--------|------------|----------------------|
| Fall 2023         |                                |                                          |        |            | Help                 |
| Career: Undergra  | iduate                         |                                          |        | Cumulat    | tive GPA: .000       |
| Class Nbr.        | Course                         | Title                                    |        | Credits    | Grade                |
| 12559             | CHEM-148                       | Intro Chem Health Sciences               |        | 4          | C <mark>(**</mark> ) |
| 12560             | CHEM-148                       | Intro Chem Health Sciences(*)            |        | 0          | TBA                  |
| 12512             | LOPR-126                       | First Year Seminar - Ballin' on a Budget |        | 3          | NR(**)               |
| 20661             | PE-108                         | Intro to Nutrition                       |        | 3          | C-( <mark>**)</mark> |
| 20284             | PE-150                         | Healthy Wealthy and Wise                 |        | 3          | A( <mark>**)</mark>  |
| 11908             | PE-107                         | Intro to Exercise Science                |        | 1          | TBA                  |
| Term GPA: TB      | A                              | Acad. Standing:                          |        | Total Cred | its: 14.000          |
| * Not Included    | l in GPA                       |                                          |        |            |                      |
| ** Not official g | yrade for cours <mark>e</mark> |                                          |        |            |                      |
|                   |                                |                                          |        |            |                      |

Early-Term grades will have a **\*\*** indicating that it is NOT an official grade for the course.

## Frequently Asked Questions

#### Why does a (\*) appear next to my course?

The (\*) appears next to the course if it is not included in your GPA.

| Fall 2023         |          |                                          |            | Help           |
|-------------------|----------|------------------------------------------|------------|----------------|
| Career: Undergrad | uate     | Title                                    | Cumulat    | tive GPA: .000 |
| Class NDr.        | course   | Inte                                     | Credits    | Grade          |
| 12559             | CHEM-148 | Intro Chem Health Sciences               | 4          | C(**)          |
| 12560             | CHEM-148 | Intro Chem Health Sciences(*)            | 0          | TBA            |
| 12512             | LOPR-126 | First Year Seminar - Ballin' on a Budget | 3          | NR(**)         |
| 20661             | PE-108   | Intro to Nutrition                       | 3          | C-(**)         |
| 20284             | PE-150   | Healthy Wealthy and Wise                 | 3          | A(**)          |
| 11908             | PE-107   | Intro to Exercise Science                | 1          | TBA            |
| Term GPA: TBA     |          | Acad. Standing:                          | Total Cred | its: 14.000    |
| * Not Included    | in GPA   |                                          |            |                |

### What is an NR grade?

A "NR" means No Report. This means that the instructor did not submit an early-term grade, and the student should contact the instructor directly for feedback.

|                                      |                          |                                          | 🔳 List | View 🔳     | Term View      |
|--------------------------------------|--------------------------|------------------------------------------|--------|------------|----------------|
| Fall 2023                            |                          |                                          |        |            | Help           |
| Career: Undergrad                    | luate                    |                                          |        | Cumula     | tive GPA: .000 |
| Class Nbr.                           | Course                   | Title                                    |        | Credits    | Grade          |
| 12559                                | CHEM-148                 | Intro Chem Health Sciences               |        | 4          | C(**)          |
| 12560                                | CHEM-148                 | Intro Chem Health Sciences(*)            |        | 0          | TBA            |
| 12512                                | LOPR-126                 | First Year Seminar - Ballin' on a Budget |        | 3          | NR(**)         |
| 20661                                | PE-108                   | Intro to Nutrition                       |        | 3          | C-(**)         |
| 20284                                | PE-150                   | Healthy Wealthy and Wise                 |        | 3          | A(**)          |
| 11908                                | PE-107                   | Intro to Exercise Science                |        | 1          | TBA            |
| Term GPA: TBA                        |                          | Acad. Standing:                          |        | Total Cred | its: 14.000    |
| * Not Included<br>** Not official gr | in GPA<br>ade for course |                                          |        |            |                |

#### What is a grade of TBA?

If the course grade is "TBA" and the course does not have the (\*) indicating it is not included in GPA, then this means the course is not a full semester course and was not eligible for early-term grades.

|                                                           |          | :                                        | List View  | Term View      |  |  |  |  |
|-----------------------------------------------------------|----------|------------------------------------------|------------|----------------|--|--|--|--|
| Fall 2023                                                 |          |                                          |            | Help           |  |  |  |  |
| Career: Undergradu                                        | uate     |                                          | Cumulat    | tive GPA: .000 |  |  |  |  |
| Class Nbr.                                                | Course   | Title                                    | Credits    | Grade          |  |  |  |  |
| 12559                                                     | CHEM-148 | Intro Chem Health Sciences               | 4          | C(**)          |  |  |  |  |
| 12560                                                     | CHEM-148 | Intro Chem Health Sciences(*)            | 0          | TBA            |  |  |  |  |
| 12512                                                     | LOPR-126 | First Year Seminar - Ballin' on a Budget | 3          | NR(**)         |  |  |  |  |
| 20661                                                     | PE-108   | Intro to Nutrition                       | 3          | C-(**)         |  |  |  |  |
| 20284                                                     | PE-150   | Healthy Wealthy and Wise                 | 3          | A(**)          |  |  |  |  |
| 11908                                                     | PE-107   | Intro to Exercise Science                | 1          | TBA            |  |  |  |  |
| Term GPA: TBA                                             | A        | cad. Standing:                           | Total Cred | its: 14.000    |  |  |  |  |
| * Not Included in GPA<br>** Not official grade for course |          |                                          |            |                |  |  |  |  |

To check if the course is not a full semester course, you can select "Enrollment" in the left-hand menu.

| MuBLUE                 |                                       |                                    |                            |                                | ≡ Toggle              | e Menu 🛛 🜡    | Academic Information -                  | CLogout        |  |
|------------------------|---------------------------------------|------------------------------------|----------------------------|--------------------------------|-----------------------|---------------|-----------------------------------------|----------------|--|
| a Home                 | Acade                                 | emics                              |                            |                                |                       |               |                                         |                |  |
|                        | ne / Aca                              | demics                             |                            |                                |                       |               |                                         |                |  |
|                        | Program                               | of Study                           |                            |                                |                       |               |                                         |                |  |
| ★ Academics            | cademics Catalog Program Degree Major |                                    |                            |                                |                       |               |                                         |                |  |
| Degree Audit           |                                       |                                    |                            |                                |                       |               |                                         |                |  |
| Graduation Application |                                       |                                    |                            |                                |                       |               |                                         |                |  |
| Request Transcript     | Grades                                |                                    |                            |                                |                       |               | Advisors                                |                |  |
| Student Groups         | Early-Term Gr                         | ades: The grade r                  | eflects the student's grad | e at the end of the sixth week | of the semester fo    | r fall and    | Professor Loper                         |                |  |
| Transfer Credit Report | spring full-seme                      | ester courses. For                 | more information, please   | review the Early-Term Grades   | <u>Policy</u>         | o constad     |                                         |                |  |
| \$ Financial Aid       | to the instructor                     | within 30 days of                  | the end of the term for wi | ich the grade was assigned. F  | Failure to initiate c | ontact within | Contact Lla                             |                |  |
| Student Accounts       | for the complete                      | e will render the gra<br>e policy. | ade as final and no chang  | es will be permitted. Review F | inal Grade Appea      | Procedure     | Contact US                              |                |  |
| fft Admissions         |                                       |                                    |                            |                                | List View             | Term View     | Office of the Unive<br>Registrar        | rsity          |  |
| A Taala                | Fall 2023                             |                                    |                            |                                |                       | Help          | University of Nebras<br>Warner Hall     | ska at Kearney |  |
| 100is                  | Career: Undergr                       | aduate                             | Cumulative GPA: .000       |                                |                       |               | (308) 865-8527                          |                |  |
| Forms                  | Class Nbr.                            | Course                             | Title                      |                                | Credits               | Grade         | UNKregistrar@unk                        | edu            |  |
| L Profile              | 12559                                 | CHEM-148                           | Intro Chem Health Sc       | ences                          | 4                     | C(**)         | Tutorial                                |                |  |
|                        | 12560                                 | CHEM-148                           | Intro Chem Health Sc       | ences(*)                       | 0                     | TBA           | <ul> <li>How to register for</li> </ul> | Classes in     |  |
|                        | 12512                                 | LOPR-126                           | First Year Seminar - B     | allin' on a Budget             | 3                     | NR(**)        | MyBLUE                                  | 0103303 111    |  |
|                        | 20661                                 | PE-108                             | Intro to Nutrition         |                                | 3                     | C-(**)        | <ul> <li>Create and Manage</li> </ul>   | ge Guest       |  |
|                        | 20284                                 | PE-150                             | Healthy Wealthy and        | Wise                           | 3                     | A(**)         | <ul> <li>Student Degree A</li> </ul>    | udit           |  |
|                        | 11908                                 | PE-107                             | Intro to Exercise Scie     | nce                            | 1                     | TBA           |                                         |                |  |
|                        | Term GPA: TB                          | A                                  | Acad. Standing:            |                                | Total Cred            | lits: 14.000  |                                         |                |  |
|                        | * Not Include<br>** Not official      | d in GPA<br>grade for course       |                            |                                |                       |               |                                         |                |  |

| ٠  | Enrollment              | nono - Enos                  | inguna.                                    |                                             |                     |             |          | -                 | Proceed to Enrollment Checkout                 |  |
|----|-------------------------|------------------------------|--------------------------------------------|---------------------------------------------|---------------------|-------------|----------|-------------------|------------------------------------------------|--|
|    | Course Catalogs         | Eall 2022                    | Corting 2024                               |                                             |                     |             |          | _                 |                                                |  |
|    | Search for Classes      | Fail 2023                    | Spring 2024                                |                                             |                     |             |          |                   |                                                |  |
|    | Schedule of Classes     | Shopping                     | Shopping Cart  EList View Calendar View    |                                             |                     |             |          |                   |                                                |  |
|    | Enrollment Verification | Search by Clas               | s Nbr., Subject Catalog Nbr., or           | Title                                       |                     |             | Q Search | Advanced Search   | Office of the University                       |  |
|    | Academics               |                              |                                            |                                             |                     |             |          |                   | Registrar<br>University of Nebraska at Kearney |  |
|    | Degree Audit            | Advisor Pi                   | cks                                        |                                             |                     |             |          |                   | Warner Hall<br>(308) 865-8527                  |  |
|    | Graduation Application  | No Advisor Pick              | s for this term                            |                                             |                     |             |          |                   | UNKregistrar@unk.edu                           |  |
|    | Request Transcript      | Enrolled C                   | lasses                                     |                                             |                     |             |          |                   | Tutorial                                       |  |
|    | Student Groups          | View all your book           | ts by visiting the UNK Online Be           | ookstor                                     | <u>e</u> .          |             |          |                   | • How to register for Classes in               |  |
|    | Transfer Credit Report  | Enrolled - Fall              | 2023                                       | <ul> <li>Create and Manage Guest</li> </ul> |                     |             |          |                   |                                                |  |
| \$ | Financial Aid           | Regular Academic :<br>Course | Session Aug 21 - Dec 14<br>Title           | Day                                         | Time                | Location    | Credits  | Instructor        | <ul> <li>Degree Works For Students</li> </ul>  |  |
|    | Student Accounts        | CHEM-148-01                  | Intro Chem Health Sciences                 | MWF                                         | 09:05AM-            | СОРН        | 4        | Kristy Kounovsky- |                                                |  |
| Ĥ  | Admissions              | •<br>CHEM 148 00             | Intro Chom Hoalth Ssianson                 |                                             | 09:55AM             | 140         | 0        | Shafer            |                                                |  |
| 4  | Tools                   | *                            | intro chem rieatur ociences                | hn                                          | 04:10PM             | BH3 402     |          | Shafer            |                                                |  |
| •  | Forms                   | LOPR-126-05                  | Ballin' on a Budget-Ballin'<br>on a Budget | TR                                          | 09:30AM-<br>10:45AM | CUSH 121    | 3        | Pat Philippi      |                                                |  |
| •  | Profile                 | PE-108-06+                   | Intro to Nutrition                         | MWF                                         | 11:15AM-<br>12:05PM | COE<br>C216 | 3        | Kate Gienger      |                                                |  |
|    |                         | PE-150-07-                   | Healthy Wealthy and Wise                   | TR                                          | 12:30PM-            | CUSH 121    | 3        | Jason Miller      |                                                |  |
|    |                         | Mini Session Aug             | 21-Oct 13                                  |                                             |                     |             |          |                   |                                                |  |
|    |                         | PE-107-01-                   | Intro to Exercise Science                  | MW                                          | 12:20PM-<br>01:10PM | COE<br>C216 | 1        | Nick Lamoureux    |                                                |  |
|    |                         |                              |                                            |                                             |                     |             |          | Total Credits 14  |                                                |  |

Then, under "Enrolled Classes" you will see course meeting dates that are less than a full semester.